# How Do I Claim Category 1 CEUs?

## Step 1: Attend a Category 1 approved event or activity.

- For a list of approved activities view our <u>Approved Category 1 Activities</u> list in the CEU Portal.
- Still unsure if it's a Category 1 approved activity? Ask the organizer if they applied for Category 1 CEUs for the event.
- If the event isn't Category 1 approved but has been pre-approved for continuing education by another accreditation body (CME, PACE, Nursing CE, etc) then you should <u>apply for Category 2 CEUs</u>.

## Step 2: Complete required documentation at the conclusion of the event/activity.

- Complete any required evaluations, self-report forms, or claim forms as requested by the organizer.
- Make sure you provide your NSGC User ID to the organizer. (Not sure what that means? <u>Click here</u>).
  - Your NSGC User ID is how you get certificates. It is required for certificate issuance. It is not the same as your NSGC username, ABGC number, license number, remote ID or any other identifier. Make sure you know and report the correct number.
- Pay your \$25 filing fee to the organizer.
  - They may request a check made out to NSGC. This is only allowed until August 2019. If an organizer asks you for a check made out to NSGC after August 2019 please inform them to contact NSGC.
  - The filing fee may have been included in the cost of your registration for the activity. If you're unsure, ask the organizer.

## Step 3: Wait.

- You do not need to submit anything directly to NSGC. The organizer will submit your CEU claims on your behalf along with their required post-activity documentation.
- Organizers have up to 60 days after the activity conclusion to submit post-activity documentation including CEU claims and filing fees to NSGC. NSGC typically issues certificates within 2 weeks after receiving post-activity documentation and filing fees.
- For series activities, you likely will not be issued any certificates until after the conclusion of the full series.

## Step 4: View your certificate in the CEU Portal

- Login to your NSGC account and visit our <u>website here</u>. Click "View My Certificates" and <u>use these instructions</u>.
- Didn't receive a certificate you were expecting? Use our Missing Certificate Request Form.
  - Make sure you've waited *at least* the aforementioned 60 days following the activity conclusion. NSGC recommends waiting 90 days before reaching out. Please note, typical response time for missing certificate requests is 8-10 business days.